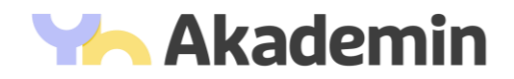

## Installera itslearning-appen

Följande instruktioner beskriver stegen för att ladda ner och installera itslearning-appen på din enhet.

- 1. Hämta appen på din mobila enhet, i den butik som gäller för ditt operativsystem.
- 2. Användare av iPhone, iPad and iPod Touch, gå till App Store och sök efter "itslearning"
- 3. Användare av Android, gå till Google Play store och sök efter "itslearning"
- 4. Installera itslearning-appen på din enhet.
- 5. Öppna itslearning-appen och sök efter namnet på din skola (välj Yrkesakademin om du har ett @yaelev.se-konto och YH Akademin om du har ett @studerande.yh.se-konto)
- 6. På nästkommande sida loggar du in med ditt Office365-konto som du fått av oss och tillhörande lösenord (adressen som slutar på @yaelev.se alternativt @studerande.yh.se). Detta är samma inloggningsinformation som används för att komma åt itslearning på din dator.